# Eingabe der Heimspieltermine für die Saison 2016/2017

Die Anmeldung erfolgt auf www.basketball-bund.net

### 1. Anmelden

Melden Sie sich als Vereinsverantwortlicher an. Sie haben folgendes Menü zur Auswahl:

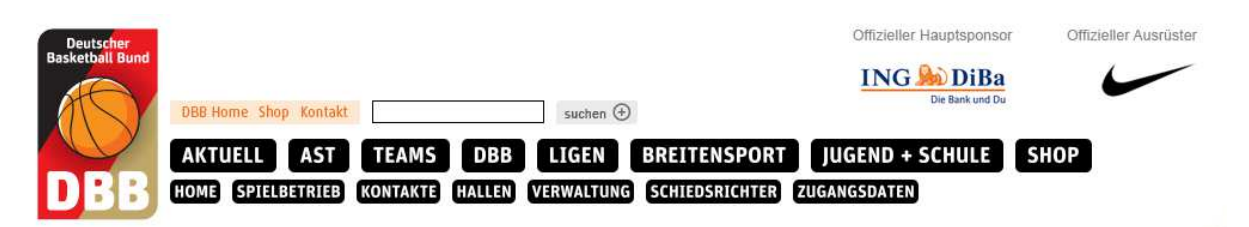

### 2. Hallen seinem Verein zuordnen

Um später die Spielhalle einem bestimmten Spiel zuweisen zu können, ist es ratsam, sich vorher eine Liste der "eigenen" Hallen zu erstellen- sofern dies nicht schon geschehen ist. Bei der Heimspieltermineingabe braucht die Spielhalle dann nur noch aus diesen Hallen ausgesucht werden.

Klicken Sie auf den Menüpunkt Hallen. Sie erhalten eine Maske

| verballu.               | Westdeutscher Basketball-Verband e.V. |  |
|-------------------------|---------------------------------------|--|
| Bezirk:                 |                                       |  |
| Kreis:                  |                                       |  |
|                         | oder                                  |  |
| Verein (Name oder Nr.): |                                       |  |
| Klassifikation:         |                                       |  |
|                         | noch nicht zugelassen                 |  |
| Bezeichnung:            |                                       |  |
| Kurzbezeichnung:        |                                       |  |
| Postleitzahl:           |                                       |  |
| Ort:                    |                                       |  |

- → Im Feld "Klassifikation" ist der Eintrag KL auszuwählen.
- ➔ Im Feld "Ort" muss der Ort eingetragen werden, in dem sich diese Halle befindet. So kann die Anzeige der Hallen eingeschränkt werden. Im nachfolgenden Beispiel wurde Aachen als Ort eingegeben:
- → Sowohl im Feld "Bezirk" wie auch im Feld "Verein" dürfen <u>keine</u> Einträge vorgenommen werden.

| verband.             | Westdeutscher Basketball-Verband e.V. |  |
|----------------------|---------------------------------------|--|
| Bezirk:              |                                       |  |
| Kreis:               |                                       |  |
|                      | oder                                  |  |
| Verein (Name oder Nr | зх []                                 |  |
| Klassifikation:      |                                       |  |
| Pozoichnung:         |                                       |  |
| Bezeichlinding.      |                                       |  |
| Kurzbezeichnung:     |                                       |  |
| Postleitzahl:        |                                       |  |
| Ort:                 | Aachen                                |  |

### <u>Hinweis</u>

| (P | Es dürfen nur Einträge in den Felder "Klassifikation" und "Ort" vorgenommen |
|----|-----------------------------------------------------------------------------|
|    | werden. Zusätzlich Einträge können dazu führen, dass keine Halle angezeigt  |
|    | wird.                                                                       |
|    | Hallen, die bereits eine Hallennummer erhalten haben, sind schon in TeamSL  |
|    | enthalten. Sie brauchen nicht neu angelegt werden. Sollte eine Halle nicht  |
|    | angezeigt werden, wenden Sie sich an fragen@wbv-online.de!                  |

Klicken Sie jetzt auf den Button <Suchen> ; es erscheint eine Liste der Hallen, die die Suchkriterien erfüllen.

| Bezeichnung | ♦ Kurzname | Strasse         | Postleitzahl | ♦ Ort  | <ul> <li>Klassifikation</li> </ul> | Aktion  |
|-------------|------------|-----------------|--------------|--------|------------------------------------|---------|
| Halle 1     | 101A999    | Am Gymnasium 20 | 52074        | Aachen | RL1                                | Ø       |
|             |            |                 |              |        | Seite 1 / 1 (1 Treffer             | insgesa |

Suchen Sie die Hallen, die Sie in Ihre eigene Liste übernehmen wollen und klicken auf das Icon  $\square$  in der Spalte "Aktion". Sie bekommen nun weitere Informationen zur der Halle angezeigt.

| Hallendaten     | Abmessungen Position von Korbanlage Zeitmessung Sonstiges |
|-----------------|-----------------------------------------------------------|
| Verein(e):      | DJK Frankenberg 1912 Aachen (1110109) +                   |
| Klassifikation: | RL1 K                                                     |
| Bezeichnung:    | Halle 1                                                   |
| Kurzbezeichnun  | g: 101A999                                                |
| Straße:         | Am Gymnasium 20                                           |
| Postleitzahl:   | 52074                                                     |
| Ort:            | Aachen                                                    |

Wenn Sie diese Halle in die Liste der eigenen Hallen übernehmen wollen, dann klicken Sie auf das + Zeichen in der Reihe "Vereine(e)". Ihr Vereinsname erscheint jetzt in der Liste der Vereine.

Danach können Sie entweder über den Button <zur Hallenliste> zurückkehren zu der vorher erstellten Auswahlliste, um eine neue Halle aus der Liste zu übernehmen oder Sie springen direkt zur Mannschaftsmeldung im Hauptmenü links.

# 3. Kennziffernspielplan anzeigen

Gehen sie hierzu in den Bereich "Mannschaftsmeldungen". Über das Icon (Spielansetzungen) in der Spalte "Bearbeiten" kann sich der Kennziffernspielplan (Rahmenspielplan) angezeigt werden.

| Mannschaftsmeldungen 🔣 💽 |                                                                                          |             |   |          |                                                |              |
|--------------------------|------------------------------------------------------------------------------------------|-------------|---|----------|------------------------------------------------|--------------|
| Mannschaftsname          | <sup>9</sup> Mannschaftsname ▲ Altersklasse ♦ Spielklasse ♦ Ordn.zahl ♦ m/w ♦ Liganame I |             |   |          |                                                | Bearbeiten   |
| DJK Frankenberg 2        | Senioren                                                                                 | Bezirksliga | 2 | männlich | Bezirksliga 01 Herren <mark>(Vorabliga)</mark> |              |
| DJK Frankenberg 2        | Senioren                                                                                 | Bezirksliga | 2 | weiblich | Bezirksliga 1 Damen                            | <b>B C %</b> |
| DJK Frankenberg 2        | Senioren                                                                                 | Bezirksliga | 2 | weiblich | Bezirksliga 1 Damen (Vorabliga)                | i i i        |

Anhand der Schlüsselnummer (siehe Register Mannschaftsdaten) kann so gesehen werden, in welcher Spielwoche diese Mannschaft ein Heim- bzw. Auswärtsspiel hat.

### <u>Hinweis</u>

Solange die Ligeneinteilung noch nicht endgültig ist, kann sich die Schlüsselnummer noch ändern.

## 4. Mannschaftsmeldung

Klicken Sie nun im Menü auf "Mannschaftsmeldungen" und Sie erhalten folgende Übersicht:

| Mannschaftsmeldungen 🔣 💽 🕨 |                |             |             |               |                                                 |            |
|----------------------------|----------------|-------------|-------------|---------------|-------------------------------------------------|------------|
| Mannschaftsname            | ▲ Altersklasse | Spielklasse | 🕈 Ordn.zahl | <b>\$</b> m/₩ | ♦ Liganame                                      | Bearbeiten |
| DJK Frankenberg 2          | Senioren       | Bezirksliga | 2           | männlich      | Bezirksliga 01 Herren <mark>(Vorabliga</mark> ) |            |
| DJK Frankenberg 2          | Senioren       | Bezirksliga | 2           | weiblich      | Bezirksliga 1 Damen                             | 1 × 1      |
| DJK Frankenberg 2          | Senioren       | Bezirksliga | 2           | weiblich      | Bezirksliga 1 Damen <mark>(Vorabliga</mark> )   | <b>B</b>   |

Die Icon in der Spalte "Bearbeiten" haben dabei folgende Bedeutung:

= hier ist ein Rahmenspielplan hinterlegt (dient nur der Anzeige/Druck)

= Mannschaftsmeldung (Mannschaftsverantwortlicher, Heimspielwünsche)

= Erteilen der Einsatzberechtigungen (wird jetzt noch nicht erklärt)

🗳 = Zeigt den Spielplan für die Mannschaft an (Heimspieltermineingabe)

Gehen Sie in die Zeile, in der sich die gesuchte Mannschaft befindet. Bitte achten Sie darauf, das hinter dem Liganame "(Vorabliga)" steht. Klicken Sie nun auf das Icon (Mannschaftsdaten), Sie erhalten folgende Übersicht:

| Mannschaftsdaten   | Heimspielwünsche                      | Personen | Sonstiges |
|--------------------|---------------------------------------|----------|-----------|
| Verein:            | DJK Frankenberg 1912 Aachen (1110109) | )        |           |
| Mannschaftsname:   | DJK Frankenberg 1912 Aachen           |          |           |
| Mannschaftsnummer: | 1                                     |          |           |
| Schlüsselnummer:   | 1                                     |          |           |

### Mannschaftsdaten

Im Register "Mannschaftsdaten" sehen Sie noch einmal Informationen zur Mannschaft wie sie im Spielplan verwendet werden. Hier finden Sie auch die Schlüsselnummer.

#### <u>Heimspielwünsche</u>

Im Register "Heimspielwünsche" können sie bestimmte Vorgaben für die Erstellung der Spielpläne eintragen (nicht zu verwechseln mit Kopplungswünschen – diese werden weiter separat mitgeteilt)

| lannschaftsdaten | Heimspielwünsche | Personen Spiell | deidung |
|------------------|------------------|-----------------|---------|
| /ochentag:       | -                |                 |         |
| Jhrzeit:         |                  |                 |         |
| Halle:           |                  |                 |         |
| Bemerkung:       |                  |                 |         |
|                  |                  |                 |         |
|                  |                  |                 |         |
|                  |                  |                 |         |
|                  |                  |                 |         |
| Speic            | hern             | Zurück          |         |

Wählen Sie unter Wochentag den Tag ein, an dem sie die Spiele austragen wollen.

Im Feld Uhrzeit geben Sie den Spielbeginn ein im Format hh:mm (z.B. 10:30). Bitte beachten Sie das Format, weitere Angaben sind nicht notwendig.

Wählen Sie dann die Halle aus. Ist dem Verein nur eine Halle zugeordnet, erscheint diese automatisch.

Eintragungen im Feld "Bemerkungen" werden nicht bei der Spielplangestaltung berücksichtig. Informationen dazu sind direkt per Mail an spieltermine@wbv-online.de zu senden.

Nachdem Sie die Eintragungen vorgenommen haben kicken Sie auf <Speichern>. Wurde eine falsche Eintragung vorgenommen, so erschein nach dem Speichern der Begriff "Heimspielwünsche" in rot.

## <u>Hinweis</u>

Die Eingaben unter "Heimspielwünsche" werden dazu benutzt, um bei der Spielplanerstellung die Heimspieltermine bereits automatisch in den Spielplan einzufügen. Dies soll die Eingabe der Heimspielermine erleichtern aber nicht ersetzen. Nach Erstellung des Spielplanes sind die so erstellten Heimspieltermine zu überprüfen und gegebenenfalls zu korrigieren.

#### <u>Personen</u>

Im Reiter "Personen" können Sie den Mannschaftsverantwortlichen eintragen. Klicken Sie nun auf das Register "Personen":

| Mannschaftsmeldedaten b                                                  | earbeiten      |                                                                         |          |           |
|--------------------------------------------------------------------------|----------------|-------------------------------------------------------------------------|----------|-----------|
| Mannschaftsdaten                                                         | Heimspielw     | lünsche                                                                 | Personen | Sonstiges |
| Mannschaftsvera<br>Name:<br>Straße:<br>Postleitzahl /<br>Ort:<br>E-Mail: | ntwortlicher _ | Person zuweisen<br>Tel.<br>geschäftlich:<br>Tel. privat:<br>Tel. mobil: | 2        |           |
| Speiche                                                                  | em             |                                                                         | Zur      | ück       |

Sofern hier noch kein Eintrag vorhanden ist, klicken Sie auf den Button "Person zuweisen". Es öffnet sich eine Suchmaske

| Vorname:  |
|-----------|
|           |
| Nachname: |

Tragen Sie hier Vor- und Nachname ein, klicken Sie anschließend auf Suchen. Wenn die Person vorhanden ist erhalten Sie als Suchergebnis folgende Übersicht:

| Personen (auc              | ersonen (auch Nichtmitglieder) |                           |              |        |                |                     |  |
|----------------------------|--------------------------------|---------------------------|--------------|--------|----------------|---------------------|--|
| <sub>Vorname:</sub> Lothar |                                | Nachname: Drewniok        | Suche        |        |                |                     |  |
| Vorname                    | ▲ Nachname                     | Strasse                   | Postleitzahl | 🕈 Ort  | 🕈 Geburstdatum | Person<br>auswählen |  |
| Lothar                     | Drewniok                       | Fingerhutsmühlenweg<br>36 | 52080        | Aachen |                | 34                  |  |

Wählen Sie die richtige Person aus und klicken Sie auf das Icon  $\exists$ E. Die Person wird dann in der Mannschaft eingetragen.

Wenn die Person noch nicht vorhanden ist, klicken Sie auf <Neue Person anlegen>:

| Geschlecht                 | männlich     weiblich |
|----------------------------|-----------------------|
| Anrede                     |                       |
| Vorname                    | Robert                |
| Nachname                   | Daumann               |
| Geburtstag                 |                       |
| Strasse                    |                       |
| PLZ, Ort                   |                       |
| Telefon / Fax privat       | Tel Fax -             |
| Telefon / Fax geschäftlich | Tel Fax -             |
| Handy                      | -                     |
| e-mail                     |                       |
| Übernehn                   | nen Zurück            |

Füllen Sie hier alle Felder aus und klicken anschließend auf <Übernehmen>. Danach sind die Daten bei Mannschaftsverantwortlicher wie folgt zu sehen: <u>Hinweis</u>

 Ein Vereinsverantwortlicher kann nur dann Adress-Angaben ändern, wenn der betreffende Mannschaftsverantwortlichen einen Teilnehmerausweis für den Verein besitzt. Ist dies nicht der Fall, wird ein Hinweis angezeigt, dass die Änderung nur von der Person selber oder dem Ligaverwalter erfolgen kann. In diesem Fall ist eine Mail an fragen@wbv-online.de zu senden.

## **Spielkleidung**

Als letztes gehen Sie zum Register "Spielkleidung".

| Mannschaftsdate             | en        | Heimspielwünsche | Personen  | Spielkleidung |
|-----------------------------|-----------|------------------|-----------|---------------|
| Heim<br>(Mannschaft A):     | Spielhemd | gelb             | Spielhose |               |
| Auswärts<br>(Mannschaft B): | Spielhemd | grün             | Spielhose |               |

Hier können Sie die Farbe der Spielkleidung eintragen unterschieden nach Heim und Auswärts.

Die Register sind jetzt fertig und Sie können die Eingaben mit einem Klick auf "Speichern" abschließen.

### 5. Heimspieltermine eingeben

(für WBV-Ligen möglich ab 20.Juni 2016, Kreisspielbetrieb kann abweichen)

Klicken Sie auf das Icon 🖼 (Spielplan). Es erscheint eine Liste aller Spiele dieser Mannschaft. Bei den Heimspielen können die entsprechenden Spielplandaten eingegeben werden.

| - alle S      | Spieltage - 💌 |                  |                             |                             |            |            |
|---------------|---------------|------------------|-----------------------------|-----------------------------|------------|------------|
| <b>\$</b> Nr. | Spieltag      | 🕈 Datum          | 🕈 Heim                      | 🗣 Gast                      | Spielhalle | Bearbeiten |
| 1             | 1             | 01.09.2008 00:00 | DJK Frankenberg 1912 Aachen |                             |            | X          |
| 11            | 2             | 08.09.2008 00:00 |                             | DJK Frankenberg 1912 Aachen |            | 2          |
| 13            | 3             | 15.09.2008 00:00 | DJK Frankenberg 1912 Aachen |                             |            | Ø          |
| 22            | 4             | 13.10.2008 00:00 |                             | DJK Frankenberg 1912 Aachen |            | 2          |
| 25            | 5             | 20.10.2008 00:00 | DJK Frankenberg 1912 Aachen |                             |            | X          |
| 33            | 6             | 27.10.2008 00:00 |                             | DJK Frankenberg 1912 Aachen |            | Ø          |
| 37            | 7             | 03.11.2008 00:00 | DJK Frankenberg 1912 Aachen |                             |            | Ø          |
| 44            | 8             | 10.11.2008 00:00 |                             | DJK Frankenberg 1912 Aachen |            | 2          |
| 49            | 9             | 24.11.2008 00:00 | DJK Frankenberg 1912 Aachen |                             |            | Z          |
| 55            | 10            | 01.12.2008 00:00 | DJK Frankenberg 1912 Aachen |                             |            | 2          |

Um einen Heimspieltermin einzugeben, klicken auf das Icon  $\square$  in der Spalte "Bearbeiten" in der Zeile des betreffenden Spieles.

|                        | Oberliga        | 2 Dan  | nen           |     |
|------------------------|-----------------|--------|---------------|-----|
| Spielnummer            | 1               |        |               |     |
| Spieltag               | 1               |        |               |     |
| Datum                  | 01.09.2008      |        | Uhrzeit 00:00 |     |
| Heim                   | DJK Frankenberg | 1912 A | achen         |     |
| Gast                   |                 |        |               |     |
| Spielhalle             | (ohne)          |        |               |     |
| alternative Spielhalle |                 |        |               |     |
| alternative opternatie |                 |        |               |     |
| Übernehmen             |                 |        | Zuri          | ück |

Sie können nun das Spieldatum, die Spielbeginnzeit sowie die Spielhalle auswählen. Beachten Sie bitte, dass Sie bei der Spielhalle nur aus den Hallen auswählen können, die Sie Ihrer eigenen Hallenliste vorher zugefügt haben (siehe Punkt 2).

|             | Oberliga 2 Damen            |
|-------------|-----------------------------|
| Spielnummer | 1                           |
| Spieltag    | 1                           |
| Datum       | 06.09.2008 Uhrzeit 15:00    |
| Heim        | DJK Frankenberg 1912 Aachen |
| Gast        |                             |
| Spielhalle  | Halle 1 (101A999) (RL1)     |

Beispiel

Haben Sie alle Daten eingegeben, klicken Sie auf <Übernehmen>. Die Änderungen werden sofort im Spielplan sichtbar.

Wiederholen Sie die Eingabe für jedes weitere Heimspiel.

Fragen zum Ungang mit TeamSL können Sie jederzeit stellen an :

fragen@wbv-online.de